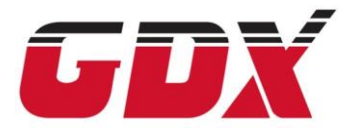

# GUIA PARA INSTALAÇÃO DE IMPRESSORA

Av. Miguel Estéfno, 2800 -CONJ 146 -Saúde, São Paulo - SP, 04301-012 TEL: 11 986707937 William Oliveira williamoliveira@godexintl.com www.gdxbrasil.com

# ATENÇÃO

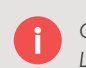

CUIDADO AO RETIRAR A SUA IMPRESSORA DA EMBALAGEM, SEGURE-A PELA PARTE DE BAIXO, EVITE LEVANTAR A IMPRESSORA SEGURANDO PELO PAINEL FRONTAL DE PLÁSTICO OU PELA TAMPA

# LOCAL DE INSTALAÇÃO DA IMPRESSORA

Instale a impressora GDX em um local plano, limpo, arejado, livre de umidade e incidência solar direta. Evite posicionar a impressora ao lado de maquinário industrial que solte pigmentos que possam afetar a qualidade de impressão e durabilidade do cabeçote de impressão.

## SOBRE ENERGIA

Instale a impressora GDX em uma tomada de energia dedicada, estabilizador ou no-break que suporte a carga de energia. Não ligue a impressora em reguas e adaptadores de tomada.

Todas as Impressoras GDX suportam automaticamente voltagem 110/220.

### **IMPORTANTE**

Ao posicionar a impressora em uma mesa não empurre a impressora contra a parede na parte traseira pois isso pode danificar os cabos de energia e comuniucação. Ideal é deixar um espaço de 10 a 20 cm na região de impressora para preservar sua integridade.

# TEMPO DE OPERAÇÃO

BPX320/520; BPE300; BP700/ BP863i/ DT BAND Ideal até 1500 metros de impressão por dia

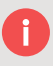

BPZ420i / BPZ428i / BP6250i / BPH863 / BP2250i /BP2050i / BP1600i Ideal até 5000 metros de impressão por dia

BP1200i / BP1300i / BP1200Xi / BP1300Xi Pode trabalhar até 24 horas por dia e 7 dias por semana

### DUVIDAS / SUPORTE

ENTRE EM CONTATO COM A GDX BRASIL

TEL: 11 98670-7937 – WHATS APP

CONTATO@GDXBRASIL.COM

WWW.GDXBRASIL.COM

# DISTRIBUIDOR (APENAS PARA REVENDEDORES)

ENTRE EM CONTATO COM A COGRA

TEL (11) 2821-8900

WWW.COGRA.COM.BR

# ATENÇÃO:

Prefira e utilize apenas suprimentos como etiquetas e ribbons de boa qualidade dentro da validade estipulada pela fabricante.

# COMO INSERIR ETIQUETAS E RIBBON

A GDX facilita para você. Por isso montamos vídeos que explicam como trocar etiquetas e ribbons de sua impressora. Basta ler os códigos com a câmera de seu celular para assistir os vídeos.

BPX 320

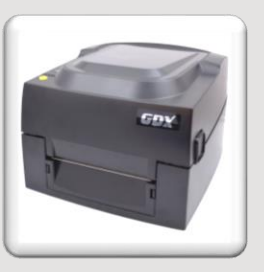

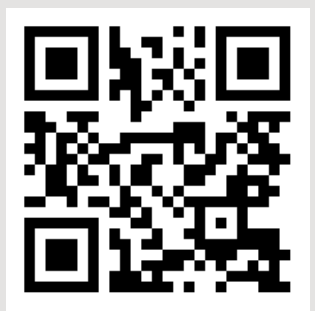

https://youtu.be/OTo9HfONvkQ

BPX 120 ou BPX 520

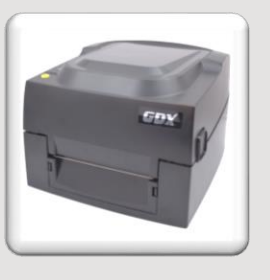

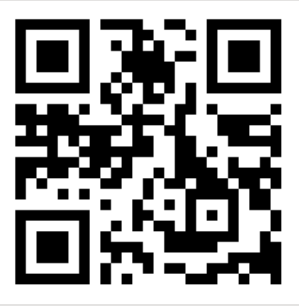

https://youtu.be/No8xVezvIA8

DT BAND

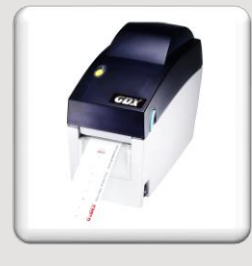

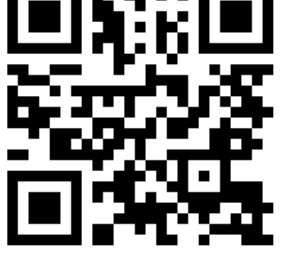

https://youtu.be/ZJB2dG79gYQ

BPE 300 LA OU CA

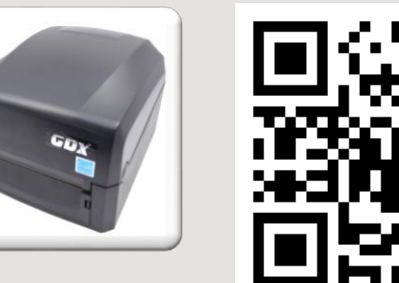

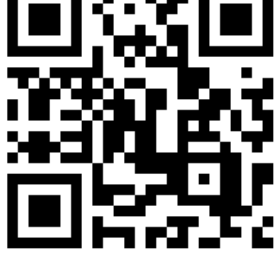

https://youtu.be/xqKf5myAnYQ

BPZ 420i

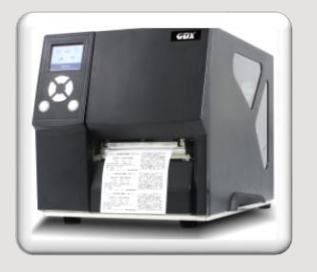

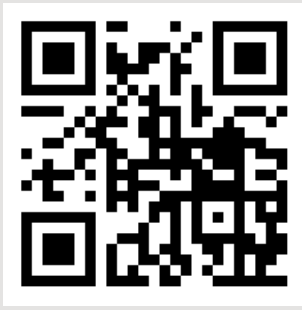

https://youtu.be/4GQN4xyhJE4

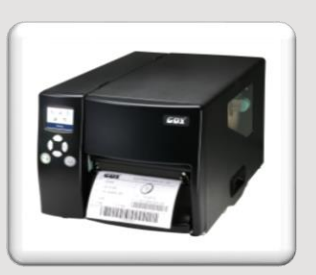

BP6250i

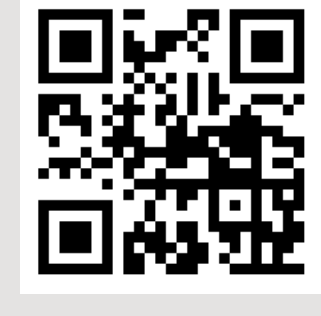

https://youtu.be/PRvh3Yck7D0

### DRIVERS DE WINDOWS

#### PASSO A PASSO:

- 1. Acesse <u>www.gdxbrasil.com</u>
- 2. Vá até a aba 'Downloads'
- 3. Clique na imagem com a legenda 'Driver para Impressora GDX'
- 4. Caso apareça uma segunda janela, clique em 'Fazer Download assim mesmo'
- 5. Execute o Generic\_2020.1\_M-1.exe
- 6. Avance seu instalador até chegar na tela 'Bem vindo ao Seagull Wizard'
- 7. Ligue sua impressora
- 8. Conecte o cabo USB em uma porta USB disponível
- 9. Clique em 'Instalar Drivers de Impressora'
- 10. O instalador irá detectar sua impressora GDX automaticamente
- 11. Avance o instalador
- 12. Aguarde a instalação da sua impressora
- 13. Verifique se deseja ou não definir sua impressora como preferida e se deseja compartilhala em rede e clique em avançar
- 14. Finalizando a instalação sua impressora deverá constar como impressora instalada no seu dispositivo PC Windows

#### IMPORTANTE: A instalação só pode ser feita por um usuário administrador

Os drivers do CD de instalação podem estar desatualizados, por isso recomendamos o procedimento deste guia

**Em caso de dúvidas, acesse nosso vídeo com passo a passo para instalação.** Basta ler o código abaixo com a câmera de seu celular.

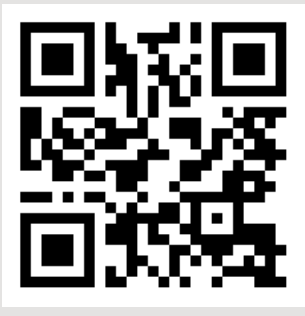

https://youtu.be/H1IYfMVGZng

## CALIBRAR AS ETIQUETAS

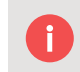

Depois de instalar corretamente suas etiquetas e ribbon, recomendamos realizar o processo de calibração das etiquetas. Existe 3 formas básicas para calibrar suas etiquetas:

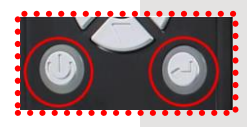

#### 1- Padrão em todas as GDX:

Desligue sua impressora > pressione o botão FEED > Ligue sua impressora ainda com o botão FEED pressionado> Ao ouvir um alerta sonoro, solte o botão FEED > A impressora irá calibrar e imprimir uma etiqueta de configuração > Aperte o botão FEED para verificar se a etiqueta fora calibrada corretamente

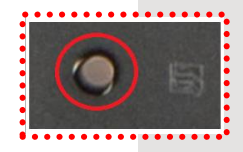

#### - Caso sua impres sora tenha o botão de calibração na parte traseira:

Ligue sua impressora > pressione o botão de calibração por 1 seg e solte > A impressora irá calibrar > aperte o botão FEED para verificar se a etiqueta fora calibrada corretamente

| Customae Language Help |                     |
|------------------------|---------------------|
| sic Functions          |                     |
| Printer Configuration  | Auto-Calibration    |
| TPH Mileage            | Reflective Sensing  |
| TPH Dot Test           | See-through Sensing |
| Buzzer Test            | Communication Test  |
| Cutter Test            | Printer Status      |
| Dump Mode (OFF)        | Factory Default     |
| Command Made           | Renet Printer       |

#### 3- Ferramenta GoDoctor

Ligue sua impressora > Conecte sua impressora em uma porta USB disponível > Abra o GoDocto > Clique em 'Auto Calibration'> A impressora irá calibrar > aperte o botão FEED para verificar se a etiqu eta fora calibrada corretamente

Para baixar o GoDoctor > Acesse <u>www.gdxbrasil.com/downloads</u> > clique em Pacote GoTools > extraia o arquivo .ZIP > Execute o GoDoctor

### CONFIGURAÇÃO DE IMPRESSORA EM REDE

#### Passo a passo:

- 1- Acesse <u>www.gdxbrasil.com</u>
- 2- Vá até a aba 'Downloads'
- 3- Clique na imagem com legenda 'Pacote de Ferramentas GoTools'
- 4- Extraia o arquivo .ZIP
- 5- Ligue sua impressora GDX
- 6- Conecte em uma porta USB disponível
- 7- Conecte o cabo de rede Ethernet
- 8- Execute a ferramenta GoConfig
- 9- Clique na aba 'Printer I/O Setup'
- 10- Clique em 'Ethernet'
- Caso sua rede seja DHCP (IP automático) > Clique no botão 'get' para obter os valores de IP obtidos;
- 12- Caso deseje definir um IP Estático > Selecione 'Static IP (User Define) > Digite os dados de rede > Clique em get
- 13- Caso tenha feito a instalação da impressora pela porta USB, vá até Painel de controle > Dispositivos e impressora > Clique com botão direito do mouse na impressora GDX em questão > Propriedades da Impressora > Portas > Adicionar Porta > Standard TCP/ IP Port > Nova Porta > Avançar > Digite o IP da sua impressora GDX > Aguarde o Windows carregar > Avançar > Concluir

## GoLabel - Software

A GDX oferece gratuitamente uma ferramenta para edição e design de etiquetas. O GoLabel pode ser encontrado para download no site <u>www.gdxbrasil.com/downloads</u> > Clique na imagem com legenda 'Programa GoLabel Edição de Etiquetas' > Faça o download

Ao realizar a instalação do GoLabel será necessário possuir o .net framework 3.5, caso o usuário não tenha, o Windows irá baixar e instalar automaticamente. No fim da atualização, será necessário iniciar a instalação do GoLabel novamente.

#### IMPORTANTE: A instalação só pode ser feita por um usuário administrador

**Em caso de dúvidas, acesse nosso vídeo com passo a passo para instalação.** Basta ler o código abaixo com a câmera de seu celular.

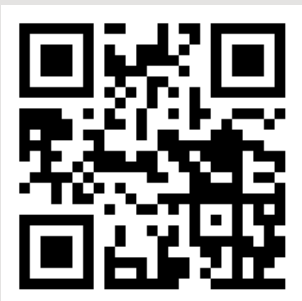

https://youtu.be/NqcP8KjGmHo

### TESTE DE COMANDOS ZPL, EPL ou DPL

Você pode utilizar nossa ferramenta para testar comandos ZPL, EPL ou DPL.

#### Passo a passo:

- 1- Acesse <u>www.gdxbrasil.com</u>
- 2- Vá até a aba 'Downloads'
- 3- Clique na imagem com legenda 'Pacote de Ferramentas GoTools'
- 4- Extraia o arquivo .ZIP
- 5- Ligue sua impressora GDX
- 6- Conecte em uma porta USB disponível
- 7- Execute a ferramenta GoDoctor
- 8- Clique na opção 'Command Mode'
- 9- Digite ou cole seus comandos na caixa de texto
- 10- Clique em 'Send'

IMPORTANTE: Sempre faça calibração antes de realizar o envio de comandos para a porta de sua impressora. Caso você possua um sistema que envie diretamente pelo driver da impressora, não precisará do GoDoctor. Apenas lembre-se de realizar a calibração antes de efetuar os testes.

Caso seu teste não tenha sido impresso como deveria.

A GDX corrigirá gratuitamente para você.

Envie um e-mail para contato@gdxbrasil.com

#### Anexos obrigatórios

- Arquivo de impressão com o código de impressão ZPL, EPL ou DPLFoto de como saiu a impressão na impressora GDX;
- 2. Foto de como saiu a impressõa na impressora GDX;
- 3. Foto de como deveria sair a impressão;

### INFORMAÇÕES IMPORTANTES

- 1. Sempre utilize um tubete de ribbon para rebobinar o ribbon impresso pela impressora GDX, a falta de tubete de ribbon acarretará em folga no ribbon e transtornos de impressão
- 2. No caso das impressoras industriais GDX, sempre utilize tubete de ribbon com 3~4 mm de espeçura. Não utilize tubetes com menor espeçura.
- 3. Ao realizar a calibração de suas pulseiras na impressora DT BAND prefira fazer através da ferramenta GoDoctor. Dependendo da pulseira, será necessário fazer mais de 1 calibração até que a impressora obtenha a altura das pulseiras. Verifique no GoDoctor que ele indicará a distancia entre as marcas pretas. Caso ele indique 'continuous mode', realize a calibração novamente e sempre aperte o FEED para verificar se a impressoras solta pulseiras de 1 em 1.
- Você pode utilizar drivers de concorrentes para imprimir em nossas impressoras GDX, porém deverá trocar a porta USB no driver concorrente para a porta USB do Windows referente a impressora GDX desejada;
- 5. Você pode utilizar o Bartender para imprimir em nossas impressoras. Note que algumas fabricantes oferecem versões gratuitas do Bartender que só imprimem em impressoras de determinada marca. A Seagull oferece gratuitamente uma versão chamada FREE EDITION, que permite que você utilize qualquer impressora térmica GDX ou outras marcas.

Para obter a versão FREE EDITION: Faça o cadastro e obtenha a licença através do link. <u>https://www.seagullscientific.com/free-edition-download/</u>

 Você pode definir para sua impressora GDX calibrar automaticamente assim que trocar suas etiquetas ou/e ligar sua impressora:

#### Passo a passo:

Ligue sua impressora GDX
Abra a ferramenta GoDoctor
Clique em 'Command Mode'

Escolha uma das opções: Padrão de Fabrica: ^XSET,WHENTOSENSING,0 Calibrar assim que ligar: ^XSET,WHENTOSENSING,1 Calibrar ao abrir e fechar o cabeçote de impressão: ^XSET,WHENTOSENSING,2 Calibrar assim que ligar e ao abrir e fechar o cabeçote de impressão: ^XSET,WHENTOSENSING,3

Copie apenas o comando em *negrito* e cole na caixa de texto do GoDoctor e clique 'send'.

### ALTERAR VELOCIDADE E TEMPERATURA

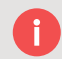

Caso precise alterar temperatura e velocidade de impressão da sua impressora. Existem duas maneiras básicas:

#### Através do driver de Windows:

- 1- Vá em Painel de Controle
- 2- Clique com botão direito do mouse na impressora GDX desejada;
- 3- Clique em Preferencias de impressão;
- 4- Clique na aba 'Opções'
- 5- Desmarque 'usar configurações atuais da impressora'

INTENSIDADE = Temperatura de impressão ou seja, quanto maior o valor, mais escura vai ficar sua impressão

CONFIGURAÇÕES DE VELOCIDADE = Velocidade de impressão ou seja, quanto maior o valor, mais rápido sua impressora irá imprimir

6- Selecione o valor desejado para a temperatura ou velocidade de impressão;7- clique em OK para salvar;

#### Através da ferramenta GoConfig:

- 1- Acesse <u>www.gdxbrasil.com</u>
- 2- Vá até a aba 'Downloads'
- 3- Clique na imagem com legenda 'Pacote de Ferramentas GoTools'
- 4- Extraia o arquivo .ZIP
- 5- Ligue sua impressora GDX
- 6- Conecte em uma porta USB disponível
- 7- Execute a ferramenta GoConfig
- 8- Clique em 'get' para que o GoConfig extraia os parâmetros atuais da impressora GDX
- 9- Darkness (temperatura): Basta aumentar ou diminuir e clicar em set para definir a temperaturda desejada;

Speed (velocidade): Basta aumentar ou diminuir e clicar em set para definir a velocidade de impressão desejada;

ATENÇÃO: Não aumente muito a temperatura de impressão para evitar gastar seu cabeçote de impressão antes do esperado. Prefira uma temperatura que tenha um equilibrio entre o menor valor de temperatura e qualidade de impressão.

Temperatura muito alta de impressão pode ocasionar rompimento do ribbon. Se isso ocorrer, desligue sua impressora e limpe o cabeçote com algodão e alcool isopropilico 99%. Depois diminua temperatura de impressão para evitar problemas.

DICA: Ribbons / Etiquetas de boa qualidade oferecem melhor nitidez de impressão com menos temperatura e aumentam a durabilidade do cabeçote de impressão.

### AJUSTAR O ESPAÇAMENTO NA GUIA DE DESTAQUE

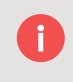

Caso você tenha feito a calibração das suas etiquetas e o espaçamento(gap) das etiquetas não esteja centralizado com a barra de corte da impressora, você terá que ajustar a opção TEAR OF POSITION:

#### Passo a passo:

- 1- Acesse <u>www.gdxbrasil.com</u>
- 2- Vá até a aba 'Downloads'
- 3- Clique na imagem com legenda 'Pacote de Ferramentas GoTools'
- 4- Extraia o arquivo .ZIP
- 5- Ligue sua impressora GDX
- 6- Conecte em uma porta USB disponível
- 7- Execute a ferramenta GoConfig
- 8- Clique em 'get' para que o GoConfig extraia os parâmetros atuais da impressora GDX
- 9- Verifique o valor da opção TEAR OF POSITION

Caso sua etiqueta esteja mais para dentro da barra de destaque: aumente o valor Caso sua etiqueta esteja mais para fora da barra de destaque: diminua o valor

DICA: aumente de 2 em 2 ou diminua de 2 em 2. Melhores valores entre 12 ~16.

- 10- Digite o valor desejado na opção TEAR OF POSITION
- 11- Clique em 'set' para definir o valor
- 12- Clique no botão FEED da impressora para verificar se a etiqueta está parando com espaçamento em cima da barra de destaque;
- 13- Caso negativo, repita a partir do passo 9 até conseguir o melhor resultado;

### COMO SABER QUANTOS METROS A IMPRESSORA IMPRIMIU

As impressoras GDX possuem um odometro de impressão total. Esse medidor não pode ser alterado, a menos que troque a placa principal. O odometro de impressão sempre é apresentado em metros.

#### Passo a passo:

- 1- Acesse <u>www.gdxbrasil.com</u>
- 2- Vá até a aba 'Downloads'
- 3- Clique na imagem com legenda 'Pacote de Ferramentas GoTools'
- 4- Extraia o arquivo .ZIP
- 5- Ligue sua impressora GDX
- 6- Conecte em uma porta USB disponível
- 7- Execute a ferramenta GoDoctor
- 8- Clique na opção 'TPH MILEAGE'
- 9- A metragem total impressa pela impressora será apresentada pelo GoDoctor e também através de uma etiqueta impressa na impressora GDX;

### UTILIZAR FERRAMENTAS GODOCTOR E GOCONFIG PELA REDE

0

Caso tenha necessida de usar as ferramentas GoDoctor e GoConfig desse guia pela rede, o procedimento é bastante simples:

Requisitos. Sua impressora GDX deve estar ligada e devidamente configurada e conectada em rede.

#### Passo a passo:

ΟU

- 1- Abra o GoDoctor / GoConfig;
- 2- Clique na opção 'Port';
- 3- Selecione a opção 'Network' e Digite o IP da impressora

ao lado da opção 'Search' selecione 'Network' e depois clique em 'Search'; (Caso tenha várias impressoras GDX em rede, essa opção mostrará todas as impressoras, você deverá selecionar uma delas para operar a ferramenta).

- 4- Para finalizar clique em OK;
- 5- Depois disso, você poderá operar as ferramentas GoDoctor ou GoConfig pela rede;

DICA: Todas as orientações deste guia com as ferramentas GoDoctor e GoConfig podem ser feitas pela rede.

### GUIAS DE USO RÁPIDO DAS IMPRESSORAS

Caso precise imprimir o guia rápido das impressoras. Acesse o link: https://drive.google.com/drive/folders/16YxKG40Y-mMJEAMbVy2AqVpkZPviNXj-?usp=sharing

Abra a câmera do seu celular para ler o QR Code e acesar os documentos:

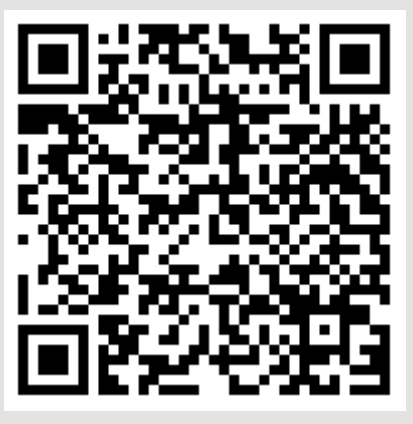

### GUIA DE RECOMENDAÇÃO DE USO GDX

Leia nosso guia com melhores dicas e recomendações para lhe auxiliar na instalação, preservação de uso das impressoras GDX. Acesse o link: https://drive.google.com/file/d/1FBnL97iZZJ4FcaROvzooSWtwolOliVfw/view\_

Abra a câmera do seu celular para ler o QR Code e acesar os documentos:

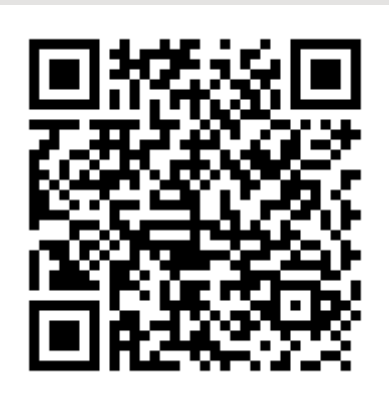

### COMO DEVOLVER A IMPRESSORA DE DEMONSTRAÇÃO

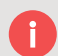

Para devolver sua impressora recebida em demonstração:

- Inclua na caixa todos os acessórios, CD, papeis e outros recebidos junto com a impressora;
- 2- Feche a impressora em sua caixa original e embrulhe com papel pardo;

### ENVIAR PARA:

GDX BRASIL

Endereço: Av. Miguel Estéfno, 2800 – CONJ 146 - Saúde, São Paulo - SP, CEP: 04301-012

A/C: WILLIAM C O JUNIOR

Se for postar nos Correios não se esqueça de anexar a declaração de conteúdo.

### QUANTO TEMPO POSSO TESTAR A IMPRESSORA

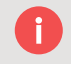

Nosso prazo padrão para demonstrações é de até **30 dias**. Podendo ser estendido através de autorização da GDX BRASIL.